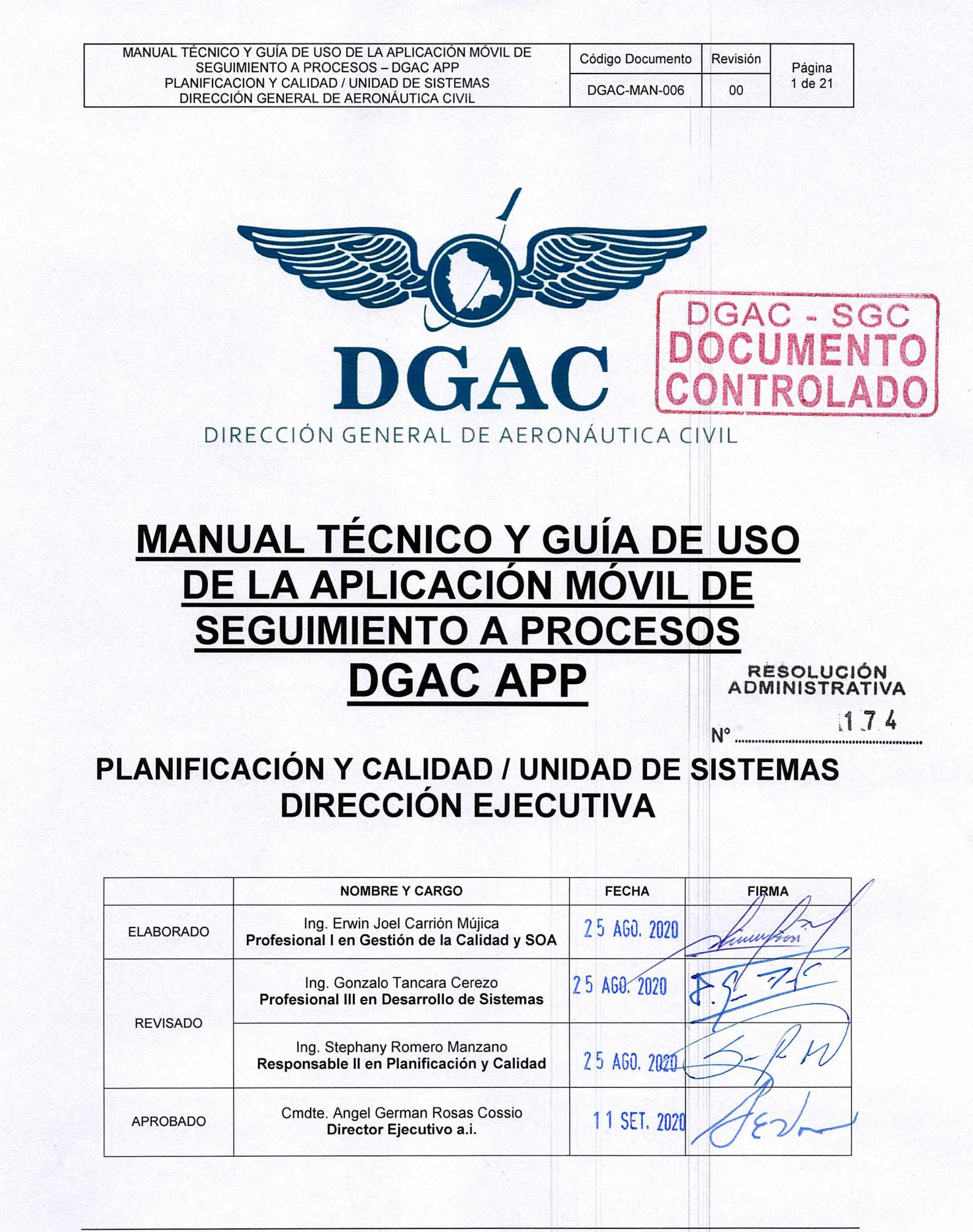

DOCUMENTOS IMPRESOS O FOTOCOPIADOS SON <u>COPIAS NO CONTROLADAS</u> VERIFICAR SU VIGENCIA COMPARANDO CON EL DOCUMENTO PUBLICADO EN LA PÁGINA WEB

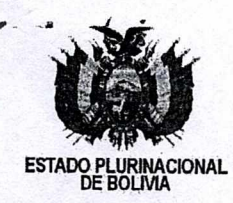

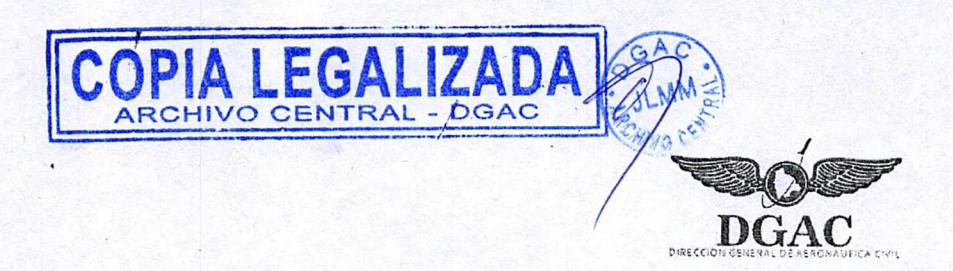

#### RESOLUCIÓN ADMINISTRATIVA Nº 1174 La Paz, 11 SEP 2020

## **VISTOS:**

El Informe PLA-0089 DGAÇ-17487/2020, de 25 de agosto de 2020, por el que el área de Planificación y Calidad, recomienda la aprobación del Manual Técnico y Guía de Uso de la Aplicación Móvil de Seguimiento a Procesos DGAC App, y el Procedimiento de Registro de Procesos a la Aplicación Móvil de Seguimiento a Procesos DGAC App.

#### CONSIDERANDO:

Que el numeral 11 del Artículo 316 de la Constitución Política del Estado, establece como una de las funciones del Estado en la economía, la de regular la actividad aeronáutica en el espacio aéreo del país.

Que el inciso f) del Artículo 9 de la Ley N° 2902, de 29 de octubre de 2004, Ley de la Aeronáutica Civil de Bolivia, establece que la Autoridad Aeronáutica Civil es la máxima autoridad técnica – operativa del sector aeronáutico civil nacional, ejercida dentro de un organismo autárquico, conforme las atribuciones y obligaciones fijadas por la Ley y normas reglamentarias, teniendo a su cargo la aplicación de la Ley de la Aeronáutica Civil de Bolivia y sus Reglamentos; así como la de reglamentar, fiscalizar, inspeccionar y controlar las actividades aéreas e investigar los incidentes y accidentes aeronáuticos.

Que el Parágrafo I del Artículo 2 del Decreto Supremo N° 28478, de 02 de diciembre de 2005, Marco Institucional de la Dirección General de Aeronáutica Civil, dispone que la DGAC es un órgano autárquico de derecho público, con personalidad jurídica y patrimonio propio, con jurisdicción nacional; tiene autonomía de gestión administrativa, legal y económica, para el cumplimiento de su misión institucional, y establece sus funciones y competencias.

Que los numerales 1 y 16 del Artículo 14 del Decreto Supremo N° 28478, establecen como atribución de la Máxima Autoridad Ejecutiva (MAE) de la DGAC, la de ejercer la representación legal de la entidad, así como ejercer tareas que le permitan el cumplimiento de los objetivos institucionales.

Que la Ley N° 164, General de Telecomunicaciones, Tecnologías de la Información y Comunicación, de 11 de agosto de 2008, en su Artículo 1, establece el régimen general de telecomunicaciones y tecnologías de información y comunicación, garantizando el derecho humano individual y colectivo a la comunicación.

Que el Reglamento para el Desarrollo de las Tecnologías de Información y Comunicación, aprobado mediante Decreto Supremo N° 1793, de 13 de noviembre de 2013, en su Artículo 7 establece que: *"El desarrollo de aplicaciones digitales por parte de las entidades públicas priorizará el uso de herramientas y plataformas de software libre, las cuales deben permitir a los usuarios y las usuarias: comunicarse entre sí, realizar trámites, entretenerse, orientarse, aprender, trabajar, informarse, activar servicios en las redes públicas de comunicaciones y realizar una serie de tareas de manera práctica y desde uno o más tipos de equipos terminales, proceso para el cual se enmarcarán en el uso de Estándares Abiertos, de modo que los contenidos sean democratizados y accesibles para los usuarios".* 

Que el Reglamento Específico del Sistema de Organización Administrativa (RE-SOA) de la DGAC, aprobado mediante Resolución Administrativa N° 059, de 28 de febrero de 2008, dispone que los procedimientos y manuales deberán ser probados mediante Resolución Administrativa emitida por la Máxima Autoridad Ejecutiva de la entidad.

## CONSIDERANDO:

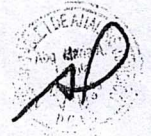

Que el Informe Técnico PLA-0089 DGAC-17487/2020, de 25 de agosto de 2020, emitido por el área de Planificación de la Dirección General de Aeronáutica Civil (DGAC), señala que: "Dentro del cronograma de Implementación, se tiene programada la publicación de la DGAC App, la incorporación de los distintos procesos de servicios de la Direcciones de Área y

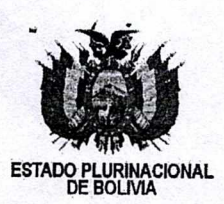

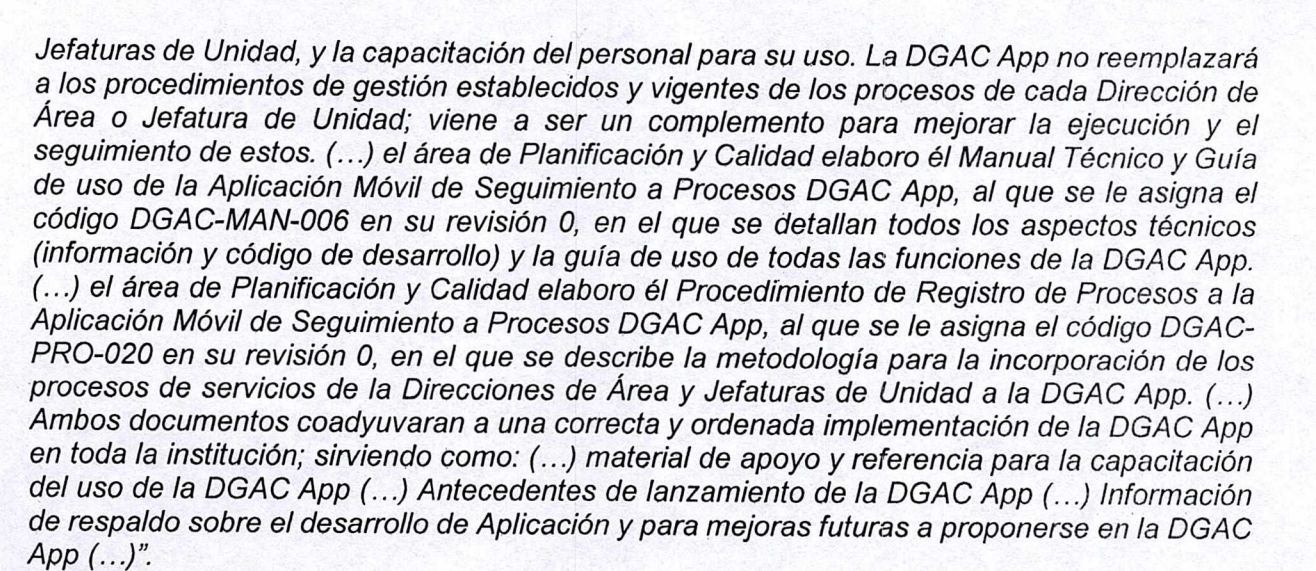

Que sobre la base de este análisis y detallada explicación, el precitado Informe PLA-0089 DGAC-17487/2020, concluye: "Se elaboraron y revisaron el Manual Técnico y Guía de uso de la Aplicación Móvil de Seguimiento a Procesos DGAC App y el Procedimiento de Registro de Procesos a la Aplicación Móvil de Seguimiento a Procesos DGAC App. (...)", recomendando, "(...) la elaboración de la Resolución Administrativa de aprobación de los documentos detallados en el numeral II. Se adjunta un ejemplar de los documentos mencionados (...) Posterior a la Emisión de la Resolución Administrativa por Dirección Ejecutiva, remitir los documentos originales a Planificación y Calidad para el registro y control de los documentos aprobados y realizar su correspondiente difusión y aplicación al interior de la Institución".

Que por Informe Jurídico DJ/0946/2020 HR-17487/2020, de 03 de septiembre de 2020, conforme la información remitida por el Área de Planificación y Calidad, concluye que, en aplicación de la normativa analizada, es viable la aprobación de los documentos: i) Manual Técnico y Guía de Uso de la Aplicación Móvil de Seguimiento a Procesos DGAC App, y ii) el Procedimiento de Registro de Procesos a la Aplicación Móvil de Seguimiento a Procesos DGAC App; y recomienda, *"la suscripción de la Resolución Administrativa que apruebe los documentos referidos precedentemente, conforme lo establecido en el Informe Técnico PLA-0089 DGAC-17487/2020, de 25 de agosto de 2020, emitido por el área de Planificación y Calidad de la Dirección General de Aeronáutica Civil (DGAC)".* 

## **CONSIDERANDO:**

Que el área de Planificación y Calidad, elaboró y revisó el Manual Técnico y Guía de uso de la Aplicación Móvil de Seguimiento a Procesos DGAC App, así como el Procedimiento de Registro de Procesos a la Aplicación Móvil de Seguimiento a Procesos DGAC App, con la finalidad de operativizar el uso de la DGAC App y capacitar al personal de la DGAC para su aplicación.

Que el Reglamento Específico del Sistema de Organización Administrativa (RE-SOA) de la DGAC, aprobado mediante Resolución Administrativa N° 059, de 28 de febrero de 2008, dispone que los procedimientos y manuales deberán ser probados mediante Resolución Administrativa emitida por la Máxima Autoridad Ejecutiva de la entidad.

Que en virtud al numeral 5) del Artículo 14, del Decreto Supremo N° 28478, de 02 de diciembre de 2005, es atribución del Director Ejecutivo de la Dirección General de Aeronáutica Civil, emitir Resoluciones Administrativas sobre asuntos de su competencia.

## POR TANTO:

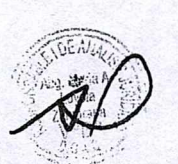

El Director Ejecutivo a.i. de la Dirección General de Aeronáutica Civil, designado mediante Resolución Suprema N° 26305, de 06 de abril de 2020, en uso de las atribuciones conferidas por Ley,

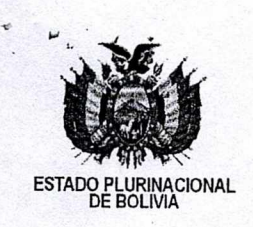

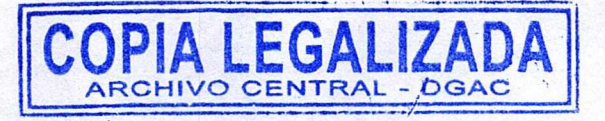

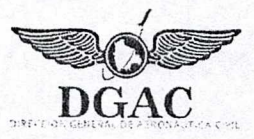

## **RESUELVE:**

PRIMERO.- APROBAR los documentos: i) Manual Técnico y Guía de Uso de la Aplicación Móvil de Seguimiento a Procesos DGAC App, y ii) el Procedimiento de Registro de Procesos a la Aplicación Móvil de Seguimiento a Procesos DGAC App, de acuerdo al siguiente detalle:

| N° | CÓDIGO           | NOMBRE DEL DOCUMENTO                                                                                    | VERSIÓN | CONTROL DE CAMBIOS  |
|----|------------------|----------------------------------------------------------------------------------------------------|---------|---------------------|
| 1  | DGAC-<br>MAN-006 | Manual Técnico y Guía de Uso<br>de la Aplicación Móvil de<br>Seguimiento a Procesos DGAC<br>App         | 00      | Manual nuevo        |
| 2  | DGAC-<br>PRO-020 | Procedimiento de Registro de<br>Procesos a la Aplicación Móvil de<br>Seguimiento a Procesos DGAC<br>App | 00      | Procedimiento nuevo |

SEGUNDO .- Refrendar el Informe PLA-0089 DGAC-17487/2020, de 25 de agosto de 2020. emitido por el área de Planificación y Calidad; y el Informe Jurídico DJ/0946/2020 HR-17487/2020, de 03 de septiembre de 2020; que en Anexo forman parte de la presente Resolución Administrativa.

TERCERO.- Remitir los documentos originales al área de Planificación y Calidad para su registro, control y difusión.

CUARTO.- La Dirección Administrativa y Financiera, y el Área de Planificación y Calidad quedan encargadas del cumplimiento de la presente Resolución Administrativa.

Registrese, comuníquese y archívese.

Emdte-Germán Rosas Cossio

DIRECTOR EJECUTIVO a.i. Dirección General de Aeronáutica Civil

enn DIRECTO Pivil cción General Dire

Es copia fiel del original que cursa en el Archivo Central de la Dirección General de Aeronáutica Civil - DGAC, por lo que se legaliza en cumplimiento de los Arts 1311 del Código Civil y 150 Inc. 2 de su procedimiento. 5 HIVO CENTRAL E HISTORICO

de Aeronautica Civ

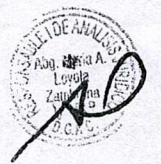

LSGS/malz C.c Arch.

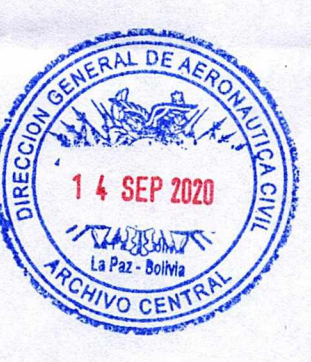

| MANUAL TÉCNICO Y GUÍA DE USO DE LA APLICACIÓN MÓVIL DE<br>SEGUIMIENTO A PROCESOS – DGAC APP | Código Documento | Revisión | Página  |
|---------------------------------------------------------------------------------------------|------------------|----------|---------|
| PLANIFICACION Y CALIDAD / UNIDAD DE SISTEMAS<br>DIRECCIÓN GENERAL DE AERONÁUTICA CIVIL      | DGAC-MAN-006     | 00       | 2 de 21 |

### INDICE

| INTRODUCCIÓN                                                               | 3  |
|----------------------------------------------------------------------------|----|
| 1 OBJETIVO                                                                 | 4  |
| 2 ALCANCE                                                                  | 4  |
| 3 RESPONSABILIDADES                                                        | 4  |
| 4 INFORMACIÓN DE DESARROLLO DE LA DGAC APP                                 | 5  |
| 4.1 LÓGICA DE DESARROLLO                                                   | 5  |
| 4.2 ESTRUCTURA DE DESARROLLO DE LA DGAC APP                                | 8  |
| 4.2.1 ESTRUCTURA DE INTERFACE                                              | 8  |
| 4.2.2 ESTRUCTURA LÓGICA                                                    | 10 |
| 4.3 ESTRUCTURA DE BASE DE DATOS DE LA DGAC APP                             | 11 |
| 4.4 ESTRUCTURA DE SERVIDOR Y RELACIÓN DGAC APP / BASE DE DATOS             | 12 |
| 4.4.1 ARCHIVOS PHP DE CONSULTA                                             | 12 |
| 4.4.2 SERVIDOR WEB APACHE                                                  | 12 |
| 5 GUIA DE USO DE LA DGAC APP                                               | 14 |
| 5.1 INSTALACIÓN DE LA DGAC APP                                             | 14 |
| 5.2 REGISTRO DE FUNCIONARIO                                                | 14 |
| 5.3 INICIO DE SESIÓN                                                       | 14 |
| 5.4 HABILITACIÓN, INHABILITACIÓN O REHABILITACIÓN DE FUNCIONARIOS          | 14 |
| 5.5 EDICIÓN DEL PERFIL DE FUNCIONARIO                                      | 15 |
| 5.6 REGISTRO DE PROCESOS                                                   | 15 |
| 5.7 REGISTRO DE REQUISITOS                                                 | 15 |
| 5.8 REGISTRO DE ETAPAS                                                     | 16 |
| 5.9 SOLICITUD DE TRÁMITE (PRESENTACIÓN FÍSICA DE REQUISITOS - FUNCIONARIO) | 16 |
| 5.10 SOLICITUD DE TRÁMITE (CARGA DIGITAL DE REQUISITOS – USUARIO EXTERNO)  | 17 |
| 5.11 ACCESO A SEGUIMIENTO A TRÁMITE (USUARIO EXTERNO)                      | 17 |
| 5.12 ASIGNACIÓN DE RESPONSABLE DE TRÁMITE                                  | 17 |
| 5.13 CAMBIO DE RESPONSABLE ASIGNADO                                        | 18 |
| 5.14 CARGA o DESCARGA DE REQUISITOS EN EL SEGUIMIENTO A TRÁMITE            | 18 |
| 5.15 EJECUTAR LA ETAPA DE UN TRÁMITE                                       | 18 |
| 5.16 OBSERVAR LA ETAPA DE UN TRÀMITE                                       | 19 |
| 5.17 RESPONDER LA OBSERVACIÓN DE UN TRÁMITE (FUNCIONARIO)                  | 19 |
| 5.18 RESPONDER LA OBSERVACIÓN DE UN TRÁMITE (USUARIO EXTERNO)              | 19 |
| 5.19 CANCELAR UN TRÁMITE                                                   | 20 |
| 5.20 BUSCAR UN TRÁMITE                                                     | 20 |
| 5.21 ESTADÍSTICA DE TRÁMITES                                               | 20 |
| 6 CONSULTAS Y ASESORAMIENTO                                                | 21 |

| MANUAL TÉCNICO Y GUÍA DE USO DE LA APLICACIÓN MÓVIL DE<br>SEGUIMIENTO A PROCESOS – DGAC APP | Código Documento | Revisión | Página  |
|---------------------------------------------------------------------------------------------|------------------|----------|---------|
| PLANIFICACION Y CALIDAD / UNIDAD DE SISTEMAS<br>DIRECCIÓN GENERAL DE AERONÁUTICA CIVIL      | DGAC-MAN-006     | 00       | 3 de 21 |

## **INTRODUCCIÓN**

El Área de Planificación y Calidad ha desarrollado en su versión inicial la Aplicación Móvil de Seguimiento a Procesos denominada **DGAC App** en base a la metodología de seguimiento a procesos consolidada hace varias gestiones dentro del Sistema de Gestión de la Calidad (SGC) ISO 9001:2015 de la Dirección General de Aeronáutica Civil. Posteriormente en coordinación con la Unidad de Sistemas se optimizaron parámetros de seguridad y aspectos de usabilidad de la Aplicación Móvil de Seguimiento de Procesos.

**DGAC App** está desarrolla para mejorar el seguimiento a los procesos de servicios que brindan las Direcciones de Área y Jefaturas de Unidad de la Dirección General de Aeronáutica Civil al Público en General. Es una herramienta que simplifica la estructura de los procesos y se adapta a la naturaleza y flujo de estos.

**DGAC App** ha sido desarrollada en el entorno de desarrollo de Android Studio por el Profesional en Gestión de la Calidad y SOA, en coordinación con la Responsable II en Planificación y Calidad y los Dueños de los procesos certificados dentro del SGC. **DGAC App** fue sometida a una validación de seguridad por parte de la Unidad de Sistemas Informáticos, quienes finalmente consolidaron la aplicación e implementaron el servidor web para su lanzamiento.

**DGAC App** tiene una estructura amplia de desarrollo, el diseño de Interface está desarrollado en xml, la lógica de negocio en el lenguaje JAVA, la base de datos en el gestor de base de datos MySQL dentro del entorno del XAMPP, aplicando PHP (para la interacción entre la **DGAC App** y la base de datos) y APACHE como servidor web.

**DGAC App** tiene incorporada distintos tipos de vistas y modelos de navegación entre éstas; por la variedad y naturaleza de los procesos de la Dirección General de Aeronáutica Civil, era necesario lograr un flujo interactivo que permita generar distintos menú's (Navigation Drawer), vistas desplazables (Tab Bar) y menu's especificos (App Bar), para cada vista de la aplicación.

**DGAC App**, cuenta con 4 módulos principales:

- Inicio.- Enfocado en la autenticación de los funcionarios para el acceso a cuentas y de los Usuarios Externos para el acceso al seguimiento a sus trámites.
- Usuario.- Enfocado en el registro de funcionarios, su posterior habilitación, inhabilitación o rehabilitación, y la edición de su perfil de funcionario.
- Procesos.- Enfocado en el establecimiento de los procesos de cada Área, junto a la definición de sus requisitos y la estructuración de sus etapas
- > Trámites.- dividido en 3 parte importantes:
  - Solicitud de Trámites.- Por la naturaleza del proceso, da la opción al Usuario Externo de iniciar un trámite adjuntando la documentación de respaldo del cumplimiento de los requisitos del proceso o al Funcionario de la DGAC de registrar el inicio de un trámite solicitado en las oficinas de la DGAC con la presentación física de la documentación de respaldo del cumplimiento de requisitos.
  - Seguimiento a Trámites.- Permite realizar la asignación a un funcionario de la DGAC como Responsable de trámite; este podrá ejecutar, observar, cancelar o concluir un trámite. Además de notificar observaciones y cargar las respuestas a la misma. Para el Usuario Externo, este podrá revisar el estado de su trámite, responder observaciones y validar la vigencia de sus requisitos.
  - Estadística de Trámites.- Enfocado en la evaluación de desempeño de cada Dirección de Área y Jefatura de Unidad, en base al cumplimiento de plazos y conclusión de trámites. Da la posibilidad de evaluar el desempeño por proceso, funcionario, ciudad, periodo de tiempo y estado de trámite.

**DGAC App** está abierta a ampliar su funcionalidad, resolver problemas y adoptar sugerencias de mejora para sus posteriores versiones. Es una herramienta hecha por y para los funcionarios de la Dirección General de Aeronáutica Civil, que pretende simplificar los procesos, las actividades y las tareas de todos sus responsables desde su celular y donde se encuentren.

# 1 <u>OBJETIVO</u>

Detallar la información técnica y establecer la guía de uso de la Aplicación Móvil de Seguimiento a Procesos **DGAC App**, por parte del personal de la Dirección General de Aeronáutica Civil.

# 2 ALCANCE

Este manual comprende la información técnica y guía de uso específica de la Aplicación Móvil de Seguimiento a Procesos **DGAC App**.

## 3 **RESPONSABILIDADES**

El Área de Planificación y Calidad es responsable de:

- Coordinar con las Direcciones de Área y Jefaturas de Unidad el registro de procesos a la **DGAC App**.
- Coordinar con la Unidad de Sistemas Informáticos propuestas de mejoras y actualizaciones de la **DGAC App**.

Las Direcciones de Área y Jefaturas de Unidad son responsables de:

- Validar que la incorporación de sus procesos dentro la **DGAC App** estén bajo la normativa y reglamentación vigente.
- Asegurar que el personal de su dependencia cuente con la capacidad necesaria para el correcto uso de la **DGAC App**.
- Controlar y hacer el respectivo seguimiento de la actualización periódica de información dentro de la **DGAC App**.

La Unidad de Sistemas Informáticos es responsable de:

- Administrar el contenido del presente Manual y de gestionar la difusión y el monitoreo de su cumplimiento.
- Asegurar la seguridad informática de la **DGAC App**, así como del correcto resguardo y uso de la información almacenada en sus servidores
- Asesorar al personal Administrativo y Técnico Operativo en el correcto uso y práctica de la **DGAC App**.
- Coordinar con el Área de Planificación y Calidad propuestas de mejoras y actualizaciones de la **DGAC App**.

| MANUAL TÉCNICO Y GUÍA DE USO DE LA APLICACIÓN MÓVIL DE<br>SEGUIMIENTO A PROCESOS – DGAC APP | Código Documento | Revisión | Página  |
|---------------------------------------------------------------------------------------------|------------------|----------|---------|
| PLANIFICACION Y CALIDAD / UNIDAD DE SISTEMAS<br>DIRECCIÓN GENERAL DE AERONÁUTICA CIVIL      | DGAC-MAN-006     | 00       | 5 de 21 |

# 4 INFORMACIÓN DE DESARROLLO DE LA DGAC APP

La **DGAC App** fue desarrollada en el Entorno de Desarrollo Integrado (IDE) de Android Studio en su versión 4.0.1.

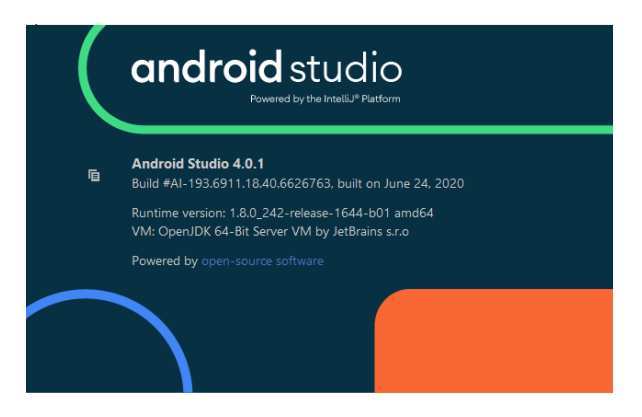

La **DGAC App** está desarrollada para la versión de SDK 29 correspondiente a la versión de Android 10 (Q); la versión de SDK mínima en la que puede ser ejecutada es la versión SDK 15 correspondiente a la versión de Android 4.0.3 (Ice Cream Sandwich).

# 4.1 <u>LÓGICA DE DESARROLLO</u>

La lógica de desarrollo está basada en el seguimiento a procesos dinámico implementado en los procesos certificados dentro del alcance del Sistema de Gestión de la Calidad ISO 9001:2015 de la DGAC, el mismo consiste en:

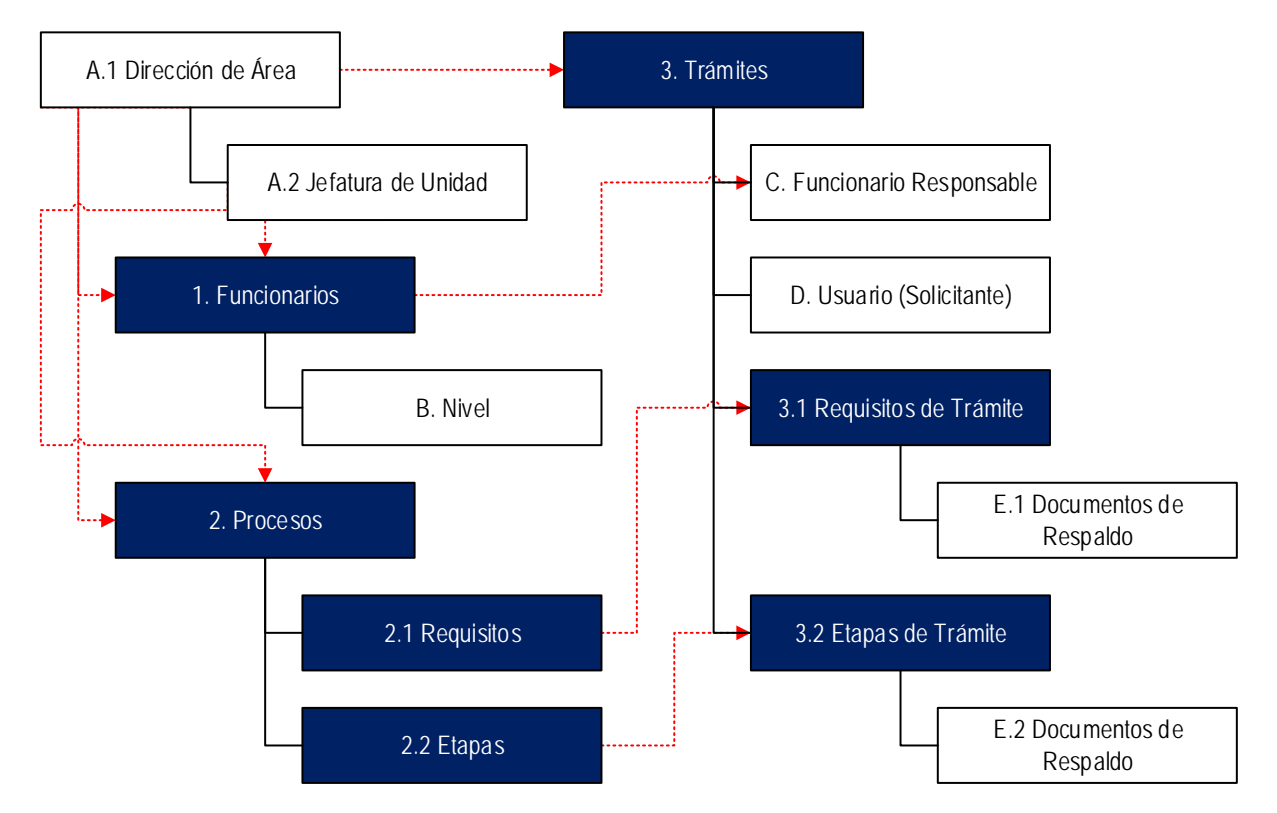

(A.1 – A.2) Las Direcciones de Área y sus respectivas Jefaturas de Unidad o áreas dependientes están establecidas de la siguiente manera:

| MANUAL TÉCNICO Y GUÍA DE USO DE LA APLICACIÓN MÓVIL DE<br>SEGUIMIENTO A PROCESOS – DGAC APP | Código Documento | Revisión | Página  |
|---------------------------------------------------------------------------------------------|------------------|----------|---------|
| PLANIFICACION Y CALIDAD / UNIDAD DE SISTEMAS<br>DIRECCIÓN GENERAL DE AERONÁUTICA CIVIL      | DGAC-MAN-006     | 00       | 6 de 21 |

| Dirección de Área                          | Jefatura de Unidad / Área Dependiente |
|--------------------------------------------|---------------------------------------|
|                                            | Unidad Administrativa                 |
| Dirección Administrativa Einensiara        | Unidad Financiera                     |
| Direction Auministrativa Financiera        | Unidad de Recursos Humanos            |
|                                            | Unidad de Sistemas                    |
|                                            | Secretaria General                    |
|                                            | Planificación y Calidad               |
| Dirección Ejecutiva                        | Auditoria Interna                     |
|                                            | Transparencia                         |
|                                            | Proyecto OACI                         |
| Dirección Jurídica                         | Gestión Jurídica                      |
|                                            | Análisis Jurídico                     |
| Dirección de Registre Aeronáutico Nacional | Registro Público de Aeronaves         |
| Direccion de Registro Aeronautico Nacional | Registro Aeronáutico Administrativo   |
|                                            | Unidad de Aeródromos-AGA              |
| Dirección de Navegación Aérea              | Unidad de ATM-SAR                     |
|                                            | Unidad de CNS                         |
|                                            | Unidad de Operaciones                 |
| Dirección de Seguridad Operacional         | Unidad de Licencias al Personal       |
| Direction de Segundad Operacional          | Unidad de Aeronavegabilidad           |
|                                            | Unidad de Aeronaves                   |
|                                            | Unidad de Servicios Aerocomerciales   |
| Dirección de Transporte Aéreo              | Unidad de Facilitación                |
|                                            | Unidad de Seguridad de la Aviación    |
|                                            | Regional Santa Cruz                   |
| Regional                                   | Regional Cochabamba                   |
|                                            | Regional Trinidad                     |

(B.) Los niveles de acceso a la DGAC App viene determinado por:

| Nivel          | Atribuciones                                                                             |  |  |
|----------------|------------------------------------------------------------------------------------------|--|--|
|                | - Edición de perfil y contraseña                                                         |  |  |
|                | <ul> <li>Acceso a todos los módulos de la aplicación</li> </ul>                          |  |  |
|                | - Habilitar, Inhabilitar o Rehabilitar Usuarios                                          |  |  |
| Administrador  | <ul> <li>Registrar, modificar o inhabilitar Procesos</li> </ul>                          |  |  |
| Auministration | <ul> <li>Registrar, modificar o inhabilitar Requisitos de Proceso</li> </ul>             |  |  |
|                | <ul> <li>Registrar, modificar o inhabilitar Etapas de Trámite</li> </ul>                 |  |  |
|                | - Ver fichas de todos los trámites                                                       |  |  |
|                | <ul> <li>Modificar el correo y contraseña de la Aplicación Móvil</li> </ul>              |  |  |
|                | <ul> <li>Edición de perfil y contraseña</li> </ul>                                       |  |  |
|                | <ul> <li>Acceso a todos los módulos de la aplicación</li> </ul>                          |  |  |
|                | <ul> <li>Habilitar, Inhabilitar o Rehabilitar Usuarios de su Dirección</li> </ul>        |  |  |
|                | <ul> <li>Registrar, modificar o inhabilitar Procesos de su Dirección</li> </ul>          |  |  |
| Director       | - Registrar, modificar o inhabilitar Requisitos de Proceso de su Dirección               |  |  |
| Director       | <ul> <li>Registrar, modificar o inhabilitar Etapas de Trámite de su Dirección</li> </ul> |  |  |
|                | <ul> <li>Ver fichas de trámite de su Dirección</li> </ul>                                |  |  |
|                | <ul> <li>Asignar a Responsable de Trámite de su Dirección</li> </ul>                     |  |  |
|                | - Ejecutar, observar, cancelar o concluir trámites en los que está asignado              |  |  |
|                | <ul> <li>Ver cuadro estadístico por proceso y funcionario de su Dirección</li> </ul>     |  |  |
|                | <ul> <li>Edición de perfil y contraseña</li> </ul>                                       |  |  |
|                | <ul> <li>Acceso a todos los módulos de la aplicación</li> </ul>                          |  |  |
| lofatura       | <ul> <li>Habilitar, Inhabilitar o Rehabilitar Usuarios de su Unidad</li> </ul>           |  |  |
| Jelatura       | <ul> <li>Registrar, modificar o inhabilitar Procesos de su Unidad</li> </ul>             |  |  |
|                | - Registrar, modificar o inhabilitar Requisitos de Proceso de su Unidad                  |  |  |
|                | <ul> <li>Registrar, modificar o inhabilitar Etapas de Trámite de su Unidad</li> </ul>    |  |  |

| MANUAL TÉCNICO Y GUÍA DE USO DE LA APLICACIÓN MÓVIL DE<br>SEGUIMIENTO A PROCESOS – DGAC APP | Código Documento | Revisión | Página  |
|---------------------------------------------------------------------------------------------|------------------|----------|---------|
| PLANIFICACION Y CALIDAD / UNIDAD DE SISTEMAS<br>DIRECCIÓN GENERAL DE AERONÁUTICA CIVIL      | DGAC-MAN-006     | 00       | 7 de 21 |

|                                                                                    | Var fiebee de trémite de quillaided                                               |  |  |  |
|------------------------------------------------------------------------------------|-----------------------------------------------------------------------------------|--|--|--|
|                                                                                    | - ver lichas de tramite de su Onidad                                              |  |  |  |
| <ul> <li>Ejecutar, observar, cancelar o concluir trámites en los que es</li> </ul> |                                                                                   |  |  |  |
|                                                                                    | <ul> <li>Ver cuadro estadístico por proceso y funcionario de su Unidad</li> </ul> |  |  |  |
|                                                                                    | <ul> <li>Edición de perfil y contraseña</li> </ul>                                |  |  |  |
| Posponsablo                                                                        | <ul> <li>Acceso a trámites designados</li> </ul>                                  |  |  |  |
| Responsable                                                                        | - Ejecutar, observar, cancelar o concluir trámites en los que está asignado       |  |  |  |
|                                                                                    | - Ver cuadro estadístico por proceso y funcionario de su Unidad                   |  |  |  |
|                                                                                    | - Edición de perfil y contraseña                                                  |  |  |  |
| Drofosional                                                                        | <ul> <li>Acceso a trámites designados</li> </ul>                                  |  |  |  |
| FIDIESIDIIAI                                                                       | - Ejecutar, observar, cancelar o concluir trámites en los que está asignado       |  |  |  |
|                                                                                    | - Ver cuadro estadístico por proceso y funcionario de su Unidad                   |  |  |  |
|                                                                                    | <ul> <li>Edición de perfil y contraseña</li> </ul>                                |  |  |  |
| Increator                                                                          | <ul> <li>Acceso a trámites designados</li> </ul>                                  |  |  |  |
| inspector                                                                          | - Ejecutar, observar, cancelar o concluir trámites en los que está asignado       |  |  |  |
|                                                                                    | - Ver cuadro estadístico por proceso y funcionario de su Unidad                   |  |  |  |
|                                                                                    | - Edición de perfil y contraseña                                                  |  |  |  |
| Téonico                                                                            | <ul> <li>Acceso a trámites designados</li> </ul>                                  |  |  |  |
| rechico                                                                            | - Ejecutar, observar, cancelar o concluir trámites en los que está asignado       |  |  |  |
|                                                                                    | - Ver cuadro estadístico por proceso y funcionario de su Unidad                   |  |  |  |

(1.) El grupo de funcionarios inicialmente deben registrarse en la **DGAC App** y esperar a que el Director de Área o Jefe Unidad (o el Administrador) lo habilite para acceder a su cuenta.

(2.) Los Procesos son registrados por el Director de Área o Jefe de Unidad, dependiendo a la especificidad del proceso. Estos procesos son los que se muestran en la vista de procesos disponibles para el usuario externo (solicitantes). Todos los procesos cuentan con (2.1) Requisitos y (2.2) Etapas; las mismas se detallan dentro del proceso. En este punto se debe detallar si el proceso requiere que se adjunten o no los archivos de respaldo de cumplimiento de requisitos.

(3.) Los trámites pueden registrarse de 2 maneras; dependiendo si el proceso admite o no adjuntar los requisitos para su inicio.

En el caso de que el proceso admita la carga de requisitos esta debe llevarse a cabo por el usuario externo o solicitante, deberá cargar los requisitos del proceso que está solicitando, registrar su información personal, y leer y aceptar los términos y condiciones de la prestación del servicio por medio de la **DGAC App**. En el caso de que el proceso no admita la carga de requisitos, esta debe llevarse a cabo por parte del personal de la Dirección de Área o Jefatura de Unidad, deberá registra la información personal del usuario, marcar las casillas de los requisitos que adjunto a su solicitud física y validar su cuenta de funcionario.

De manera inmediata se creará el trámite, (**3.1**) los requisitos del trámite y (**3.2**) las etapas del trámite; finalmente se remitirá un correo electrónico de confirmación de creación de trámite al usuario solicitante y al Director de Área.

(C.) Solo el Director de Área o Jefe de Unidad puede designar al Funcionario Responsable, este será el único habilitado para poder modificar el estado del trámite (en proceso, observado, cancelado) hasta su conclusión y cargar o reemplazar (E.1) los documentos de respaldo de los requisitos del trámite (si amerita) o de (E.2) los documentos de respaldo de las etapas del trámite.

(**D**.) El usuario solicitante, a culminar la creación del trámite, obtendrá una contraseña para poder acceder al seguimiento de su trámite. Este podrá acceder a la **DGAC App** para revisar el estado de su trámite, responder observaciones (adjuntando archivos), y validar la vigencia de los respaldos de sus requisitos.

| MANUAL TÉCNICO Y GUÍA DE USO DE LA APLICACIÓN MÓVIL DE<br>SEGUIMIENTO A PROCESOS – DGAC APP | Código Documento | Revisión | Página  |
|---------------------------------------------------------------------------------------------|------------------|----------|---------|
| PLANIFICACION Y CALIDAD / UNIDAD DE SISTEMAS<br>DIRECCIÓN GENERAL DE AERONÁUTICA CIVIL      | DGAC-MAN-006     | 00       | 8 de 21 |

# 4.2 ESTRUCTURA DE DESARROLLO DE LA DGAC APP

El desarrollo de la **DGAC App**, en Android Studio, cuenta con 2 tipos de estructura: La estructura de interface y la estructura lógica.

# 4.2.1 ESTRUCTURA DE INTERFACE

La estructura de Interface viene desarrollada en formato **.xml**, cuenta con distintos tipos de vistas (Activity, Fragment, DialogFragment) y distintos modelos de navegación entre vistas (Navigation Drawer, App Bar y Tab Bar); estos enriquecen la operatividad y el uso intuitivo de la **DGAC App**.

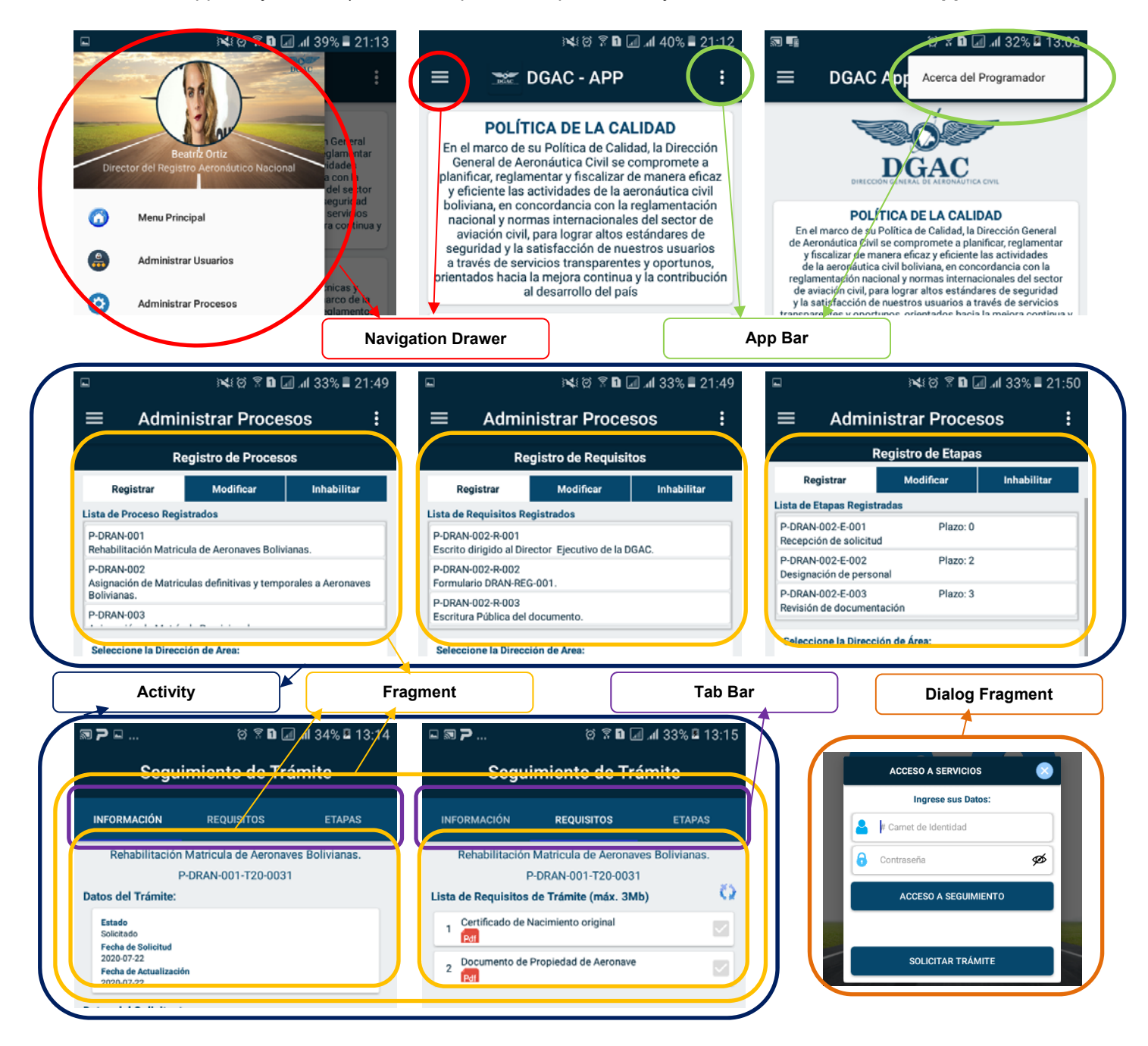

En base a la relación presentada en los gráficos, se detalla el cuadro de relación de Interface.

| MANUAL TÉCNICO Y GUÍA DE USO DE LA APLICACIÓN MÓVIL DE<br>SEGUIMIENTO A PROCESOS – DGAC APP | Código Documento | Revisión | Página  |
|---------------------------------------------------------------------------------------------|------------------|----------|---------|
| PLANIFICACION Y CALIDAD / UNIDAD DE SISTEMAS<br>DIRECCIÓN GENERAL DE AERONÁUTICA CIVIL      | DGAC-MAN-006     | 00       | 9 de 21 |

| Módulo   | Activity                     | AppBar               | Content              | NavHeader               | Drawer                       | Menu         |
|----------|------------------------------|----------------------|----------------------|-------------------------|------------------------------|--------------|
|          | activity_splash              |                      |                      |                         |                              |              |
| Inicio   | activity_main                |                      |                      |                         |                              |              |
|          | activity_menu2               | app_bar_menu2        | content_menu2        | nav_header_menu2        | activity_menu2_drawer        | menu2        |
|          | activity_admi_usuario        | app_bar_admi_usuario | content_admi_usuario | nav_header_admi_usuario | activity_admi_usuario_drawer | admi_usuario |
| Usuarios | activity_registro_usuario    |                      |                      |                         |                              |              |
|          | activity_usuario_editar      |                      |                      |                         |                              |              |
| Procesos | activity_admi_proceso        | app_bar_admi_proceso | content_admi_proceso | nav_header_admi_proceso | activity_admi_proceso_drawer | admi_proceso |
|          | activity_admi_tramite        | app_bar_admi_tramite | content_admi_tramite | nav_header_admi_tramite | activity_admi_tramite_drawer | admi_tramite |
|          | activity_tramite_estadistica |                      |                      |                         |                              |              |
| Trámites | activity_tramite_seguimiento |                      |                      |                         |                              |              |
|          | activity_tramite_procesos    |                      |                      |                         |                              |              |
|          | activity_tramite_solicitud   |                      |                      |                         |                              |              |

| Módulo    | Activity                     | Fragment                         | Dialog                        | List                       | Dialog Fragment                   |
|-----------|------------------------------|----------------------------------|-------------------------------|----------------------------|-----------------------------------|
|           | activity_splash              |                                  |                               |                            |                                   |
| Inicio    | activity main                |                                  |                               |                            | fragment_dialog_contacto          |
|           | activity_main                |                                  |                               |                            | fragment_dialog_inicio            |
|           | activity menu?               |                                  |                               |                            | _fragment_dialog_acerca           |
|           | activity_menu2               |                                  |                               |                            | fragment_dialog_admi_correo       |
|           | activity admi usuario        | fragment_usuario_inicio          |                               | list_usuariosinicio        | fragment_dialog_usuario_estado    |
| lleuarios |                              | fragment_usuarios_habilitados    |                               | list_usuarios              |                                   |
| Usuanus   | activity_registro_usuario    |                                  |                               |                            |                                   |
|           | activity_usuario_editar      |                                  |                               |                            |                                   |
|           |                              | fragment_proceso_inicio          |                               | list_procesosinicio        |                                   |
| Procesos  | activity admi proceso        | fragment_registrar_proceso       |                               | list_procesos              |                                   |
| 11000000  | dollwity_ddlini_procese      | fragment_proceso_requisitos      |                               | list_requisitos            |                                   |
|           |                              | fragment_proceso_etapas          |                               | list_etapas                |                                   |
|           |                              | fragment_tramite_inicio          |                               |                            |                                   |
|           | activity_admi_tramite        | fragment_tramite_estado          | dialog_acceder_tramite        | list_tramites              |                                   |
|           |                              | fragment_tramite_buscar          |                               |                            |                                   |
|           | activity_tramite_estadistica |                                  |                               | list_tramites_estadistica  |                                   |
|           |                              | fragment_tramite_seguimiento     |                               |                            |                                   |
|           |                              | fragment tramite seg informacion |                               |                            | fragment_dialog_cancelar_tramite  |
|           |                              | hagmont_ranke_oog_montacion      |                               |                            | fragment_dialog_cambiar_tramite   |
|           |                              | fragment_tramite_seg_requisitos  | dialog_descargar_requisito    | list_requisitostramite     |                                   |
|           | activity_tramite_seguimiento |                                  |                               |                            | fragment_dialog_asignar_tramite   |
| Trámites  |                              |                                  | dialog_seleccion_actividad    | list_etapastramite         | fragment_dialog_ejecutar_tramite  |
|           |                              | fragment_tramite_seg_etapas      |                               |                            | fragment_dialog_mostrar_tramite   |
|           |                              |                                  |                               |                            | fragment_dialog_observar_tramite  |
|           |                              |                                  |                               |                            | fragment_dialog_respuesta_tramite |
|           | activity_tramite_procesos    |                                  |                               | list_tramiteprocesosinicio |                                   |
|           |                              | fragment_tramite_solicitud       |                               |                            |                                   |
|           |                              | fragment_tramite_sol_requisitos  | dialog_seleccionar_requisito  |                            |                                   |
|           | activity_tramite_solicitud   |                                  | dialog_confirmacion_solicitud |                            |                                   |
|           |                              | fragment_tramite_sol_informacion | dialog_confirmacion_usuario   |                            |                                   |
|           |                              |                                  | dialog_solicitud_completa     |                            |                                   |

| MANUAL TÉCNICO Y GUÍA DE USO DE LA APLICACIÓN MÓVIL DE<br>SEGUIMIENTO A PROCESOS – DGAC APP | Código Documento | Revisión | Página   |
|---------------------------------------------------------------------------------------------|------------------|----------|----------|
| PLANIFICACION Y CALIDAD / UNIDAD DE SISTEMAS<br>DIRECCIÓN GENERAL DE AERONÁUTICA CIVIL      | DGAC-MAN-006     | 00       | 10 de 21 |

## 4.2.2 ESTRUCTURA LÓGICA

La estructura lógica está desarrollada en lenguaje java, por lo que el tipo de archivo generado es **.java**, viene enlazada a la estructura de interface y cuenta con las siguientes clases: Adaptadores (Consolidan la información de un grupo de datos y los presentan en una vista especifica), entidades (son parámetros definidos de un determinado grupo) y funciones (que se ejecutan al ser llamadas en cualquier módulo de la aplicación).

Todas las vistas de la interface, cuentan con una clase que maneja sus actividades, en el siguiente cuadro se detalla su relación y dependencia:

| Módulo                  | Activity                      | Fragment                                                | Adaptadores                        | Entidades            | Dialog Fragment                | Funciones |
|-------------------------|-------------------------------|---------------------------------------------------------|------------------------------------|----------------------|--------------------------------|-----------|
|                         |                               |                                                         |                                    |                      |                                | FilePath  |
|                         |                               |                                                         |                                    |                      |                                | Auditoria |
|                         | Deremetreelnicie              |                                                         |                                    |                      |                                | Conexion  |
|                         | Parametrosinicio              |                                                         |                                    |                      |                                | Fecha     |
|                         |                               |                                                         |                                    |                      |                                | Grafica   |
| Inicio                  |                               |                                                         |                                    |                      |                                | Mail      |
|                         | SplashActivity                |                                                         |                                    |                      |                                |           |
|                         | MainActivity                  |                                                         |                                    |                      | DialogContactoFragment         |           |
|                         | WallActivity                  |                                                         |                                    |                      | DialogInicioFragment           |           |
|                         | Manu 24 ativity               |                                                         |                                    |                      | DialogAcercaFragment           |           |
|                         | WenuzActivity                 |                                                         |                                    |                      | DialogAdmiCorreoFragment       |           |
|                         | Admil Jouaria Activity        | usuarioInicioFragment                                   | UsuarioInicioAdapter               | UsuarioInicio        | DialogUsuarioEstadoFragment    |           |
| lleuarios               | AdmiosuanoActivity            | usuariosHabilitadosFragment                             | UsuarioImagenAdapter               | Usuario              |                                |           |
| Usuarius                | usuarioRegistroActivity       |                                                         |                                    |                      |                                |           |
|                         | usuarioEditarActivity         |                                                         |                                    |                      |                                |           |
|                         |                               | procesoInicioFragment                                   | ProcesoInicioAdapter               | ProcesoInicio        |                                |           |
| Brocosos                | AdmiProcosoActivity           | procesoRegistrarFragment                                | ProcesoAdapter                     | Proceso              |                                |           |
| FIUCESUS                | AdmiriocesoActivity           | procesoRequisitosFragment                               | RequisitoAdapter                   | Requisito            |                                |           |
|                         |                               | procesoEtapasFragment                                   | EtapaAdapter                       | Etapa                |                                |           |
|                         |                               | tramiteInicioFragment                                   |                                    |                      |                                |           |
|                         | AdmiTramiteActivity           | tramiteEstadoFragment                                   | TramiteAdapter                     | Tramite              |                                |           |
|                         |                               | tramiteBuscarFragment                                   |                                    |                      |                                |           |
|                         | tramiteEstadisticaActivity    |                                                         | TramiteEstadisticaAdapter          | EtapasEstadistica    |                                |           |
|                         | TamileEstadisticaActivity     |                                                         | HamileEstadisticaAdapter           | UsuarioEstadistica   |                                |           |
|                         |                               | tramiteSegInformacionEragment                           |                                    |                      | DialogCancelarTramiteFragment  |           |
|                         |                               |                                                         |                                    |                      | DialogCambiarTramiteFragment   |           |
| Trámitos                |                               | tramiteSegRequisitosFragment                            | RequisitoSeguimientoTramiteAdapter | TramiteRequisito     |                                |           |
| Trainites               | tramiteSequimientoActivity    |                                                         |                                    |                      | DialogAsignarTramiteFragment   |           |
|                         | trannicocgumentoActivity      |                                                         |                                    |                      | DialogEjecutarTramiteFragment  |           |
|                         |                               | tramiteSegEtapasFragment EtapaSeguimientoTramiteAdapter | EtapaSeguimientoTramiteAdapter     | TramiteEtapa         | DialogMostrarTramiteFragment   |           |
|                         |                               |                                                         |                                    |                      | DialogObservarTramiteFragment  |           |
|                         |                               |                                                         |                                    |                      | DialogRespuestaTramiteFragment |           |
|                         | tramiteProcesosActivity       |                                                         | TramiteProcesoInicioAdapter        | TramiteProcesoInicio |                                |           |
|                         | tramiteSolicitudActivity      | tramiteSolRequisitosFragment                            | RequisitoSolicitudTramiteAdapter   |                      |                                |           |
| traniteoonoituuAotivity | tramiteSolInformacionFragment |                                                         |                                    |                      |                                |           |

| MANUAL TÉCNICO Y GUÍA DE USO DE LA APLICACIÓN MÓVIL DE<br>SEGUIMIENTO A PROCESOS – DGAC APP | Código Documento | Revisión | Página   |
|---------------------------------------------------------------------------------------------|------------------|----------|----------|
| PLANIFICACION Y CALIDAD / UNIDAD DE SISTEMAS<br>DIRECCIÓN GENERAL DE AERONÁUTICA CIVIL      | DGAC-MAN-006     | 00       | 11 de 21 |

# 4.3 ESTRUCTURA DE BASE DE DATOS DE LA DGAC APP

Se desarrollo la base de datos en el gestor de Base de Datos de MySQL, su estructura es la siguiente:

| Tabla:       | usua    | rio  |
|--------------|---------|------|
| Campo        | Тіро    | Long |
| us_codigo    | varchar | 10   |
| us_fechareg  | varchar | 20   |
| us_nombre    | varchar | 30   |
| us_apellido  | varchar | 30   |
| us_direccion | varchar | 50   |
| us_unidad    | varchar | 50   |
| us_nivel     | varchar | 20   |
| us_cargo     | varchar | 50   |
| us_correo    | varchar | 15   |
| us_celular   | varchar | 8    |
| us_ciudad    | varchar | 15   |
| us_password  | varchar | 15   |
| us_imagen    | varchar | 50   |
| us_estado    | varchar | 15   |
| us_fechaest  | varchar | 20   |

| Tabla:              | tramite | etapa |
|---------------------|---------|-------|
| Campo               | Тіро    | Long  |
| teta_codigo         | varchar | 25    |
| tra_codigo          | varchar | 20    |
| eta_codigo          | varchar | 20    |
| eta_nombre          | varchar | 150   |
| eta_descripcion     | varchar | 300   |
| eta_plazo           | varchar | 10    |
| eta_ejecucion       | varchar | 10    |
| eta_responsable     | varchar | 10    |
| teta_fechaeje       | varchar | 20    |
| teta_obs            | varchar | 300   |
| teta_obsfechaini    | varchar | 20    |
| teta_obsfechafin    | varchar | 20    |
| usu_codigo          | varchar | 7     |
| teta_factualizacion | varchar | 20    |
| teta_numero         | varchar | 10    |
| teta_urletapa       | varchar | 100   |
| teta_urlobsini      | varchar | 100   |
| teta_urlobsfin      | varchar | 100   |

| Tabla:          | proces  | 50   |
|-----------------|---------|------|
| Campo           | Тіро    | Long |
| pro_codigo      | varchar | 20   |
| pro_nombre      | varchar | 100  |
| pro_direccion   | varchar | 50   |
| pro_unidad      | varchar | 50   |
| pro_estado      | varchar | 20   |
| pro_descripcion | varchar | 300  |
| pro_usuario     | varchar | 10   |
| pro_fechareg    | varchar | 20   |
| pro_numero      | varchar | 10   |
| pro_sigla       | varchar | 10   |

| Tabla:          | requis  | sito |
|-----------------|---------|------|
| Campo           | Тіро    | Long |
| req_codigo      | varchar | 20   |
| pro_codigo      | varchar | 20   |
| req_nombre      | varchar | 150  |
| req_descripcion | varchar | 300  |
| req_estado      | varchar | 20   |
| req_usuario     | varchar | 10   |
| req_fechareg    | varchar | 20   |
| req_numero      | varchar | 10   |

| Tabla: tramitereq |         | uisito |
|-------------------|---------|--------|
| Campo             | Тіро    | Long   |
| treq_codigo       | varchar | 25     |
| tra_codigo        | varchar | 20     |
| req_codigo        | varchar | 20     |
| req_nombre        | varchar | 100    |
| req_descripcion   | varchar | 100    |
| req_numero        | varchar | 20     |
| treq_url          | varchar | 200    |
| treq_estado       | varchar | 20     |

| Tabla:           | auditoria |      |
|------------------|-----------|------|
| Campo            | Тіро      | Long |
| aud_codigo       | varchar   | 25   |
| aud_codigoUsu    | varchar   | 15   |
| aud_imeiUsu      | varchar   | 40   |
| aud_actividadUsu | varchar   | 300  |

| Tabla: etapa        |         | a    |
|---------------------|---------|------|
| Campo               | Тіро    | Long |
| eta_codigo          | varchar | 20   |
| pro_codigo          | varchar | 20   |
| eta_nombre          | varchar | 150  |
| eta_descripcion     | varchar | 300  |
| eta_numero          | varchar | 10   |
| eta_plazo           | varchar | 3    |
| eta_usuario         | varchar | 10   |
| eta_fechareg        | varchar | 20   |
| eta_estado          | varchar | 20   |
| eta_responsabl<br>e | varchar | 10   |

| Tabla:           | tramite |      |  |
|------------------|---------|------|--|
| Campo            | Тіро    | Long |  |
| tra_codigo       | varchar | 20   |  |
| pro_codigo       | varchar | 20   |  |
| pro_nombre       | varchar | 100  |  |
| tra_numero       | int     | 10   |  |
| tra_password     | varchar | 8    |  |
| tra_estado       | varchar | 20   |  |
| tra_nombresol    | varchar | 100  |  |
| tra_carnetsol    | varchar | 10   |  |
| tra_expsol       | varchar | 5    |  |
| tra_nombrerep    | varchar | 100  |  |
| tra_carnetrep    | varchar | 10   |  |
| tra_exprep       | varchar | 5    |  |
| tra_nacionalidad | varchar | 50   |  |
| tra_ciudad       | varchar | 20   |  |
| tra_correo       | varchar | 50   |  |
| tra_celular      | varchar | 50   |  |
| tra_fechareg     | varchar | 20   |  |
| tra_fechaact     | varchar | 20   |  |
| usu_codigo       | varchar | 10   |  |
| usu_nombre       | varchar | 150  |  |

| Tabla:   | correo    |    |  |
|----------|-----------|----|--|
| Campo    | Tipo Long |    |  |
| id       | varchar   | 10 |  |
| correo   | varchar   | 50 |  |
| password | varchar   | 50 |  |

| MANUAL TÉCNICO Y GUÍA DE USO DE LA APLICACIÓN MÓVIL DE<br>SEGUIMIENTO A PROCESOS – DGAC APP | Código Documento | Revisión | Página   |
|---------------------------------------------------------------------------------------------|------------------|----------|----------|
| PLANIFICACION Y CALIDAD / UNIDAD DE SISTEMAS<br>DIRECCIÓN GENERAL DE AERONÁUTICA CIVIL      | DGAC-MAN-006     | 00       | 12 de 21 |

# 4.4 ESTRUCTURA DE SERVIDOR Y RELACIÓN DGAC APP / BASE DE DATOS

Se utilizó el XAMPP como entorno para establecer la relación de la **DGAC App** con la Base de Datos (mediante archivos PHP) y para su implementación en la red (mediante el servidor web APACHE).

# 4.4.1 ARCHIVOS PHP DE CONSULTA

Son un total de 75 archivos PHP almacenados en la carpeta htdocs del XAMPP; programados para la interacción de consultas de la **DGAC App** (con la referencia de la dirección IP) hacia la base de datos por medio de JSON y los métodos POST y GET.

| Archivos PHP                                  |                                       |  |  |  |
|-----------------------------------------------|---------------------------------------|--|--|--|
| wsJSONActualizarCorreo                        | wsJSONConsultarListaUsuarios          |  |  |  |
| wsJSONActualizarEstadoTramite                 | wsJSONConsultarListaUsuariosDir       |  |  |  |
| wsJSONActualizarEstadoTramiteCancelado        | wsJSONConsultarListaUsuariosInicioDir |  |  |  |
| wsJSONActualizarRespuestaTramite              | wsJSONConsultarListaUsuariosInicioUni |  |  |  |
| wsJSONActualizarUsuario                       | wsJSONConsultarListaUsuariosUni       |  |  |  |
| wsJSONAuditoria                               | wsJSONConsultarMaxProcesos            |  |  |  |
| wsJSONBuscarTramite                           | wsJSONConsultarMaxPublico             |  |  |  |
| wsJSONConsultarCantidadEstadistica            | wsJSONConsultarMaxTramite             |  |  |  |
| wsJSONConsultarCiudadEstadistica              | wsJSONConsultarSiglaProceso           |  |  |  |
| wsJSONConsultarCorreo                         | wsJSONConsultarTramitesEstadistica    |  |  |  |
| wsJSONConsultarCorreoNotificacionDir          | wsJSONConsultarUsuarioEstadistica     |  |  |  |
| wsJSONConsultarCorreoNotificacionUni          | wsJSONConsultarUsuariosProcesoDir     |  |  |  |
| wsJSONConsultarEstadoEstadistica              | wsJSONConsultarUsuariosProcesoUni     |  |  |  |
| wsJSONConsultarEtapasEstadistica              | wsJSONEjecutarEtapaTramite            |  |  |  |
| wsJSONConsultarInformacionTram                | wsJSONEstadoUsuario                   |  |  |  |
| wsJSONConsultarListaEtapas                    | wsJSONInicioSeguimiento               |  |  |  |
| wsJSONConsultarListaEtapasTram                | wsJSONInicioSesion                    |  |  |  |
| wsJSONConsultarListaProcesos                  | wsJSONObservarEtapaTramite            |  |  |  |
| wsJSONConsultarListaProcesosDir               | wsJSONRegistrarEtapaTramite           |  |  |  |
| wsJSONConsultarListaProcesosInicioDir         | wsJSONRegistrarRequisitoTramite       |  |  |  |
| wsJSONConsultarListaProcesosInicioUni         | wsJSONRegistroCorreo                  |  |  |  |
| wsJSONConsultarListaProcesosTramiteInicioDir  | wsJSONRegistroEtapa                   |  |  |  |
| wsJSONConsultarListaProcesosTramiteInicioUni  | wsJSONRegistroProceso                 |  |  |  |
| wsJSONConsultarListaProcesosTramiteInicioUsu  | wsJSONRegistroPublico                 |  |  |  |
| wsJSONConsultarListaProcesosUni               | wsJSONRegistroRequisito               |  |  |  |
| wsJSONConsultarListaRequisitos                | wsJSONRegistroTramite                 |  |  |  |
| wsJSONConsultarListaRequisitosTram            | wsJSONRegistroUsuario                 |  |  |  |
| wsJSONConsultarListaTramites                  | wsJSONResponderEtapaTramite           |  |  |  |
| wsJSONConsultarListaTramitesDir               | wsJSONUpdateEtapa                     |  |  |  |
| wsJSONConsultarListaTramitesDirPeriodo        | wsJSONUpdateProceso                   |  |  |  |
| wsJSONConsultarListaTramitesPro               | wsJSONUpdateRequisito                 |  |  |  |
| wsJSONConsultarListaTramitesProPeriodo        | wsJSONUploadActualizaTramitePDF       |  |  |  |
| wsJSONConsultarListaTramitesUni               | wsJSONUploadObservaTramitePDF         |  |  |  |
| wsJSONConsultarListaTramitesUniPeriodo        | wsJSONUploadRequisitoTramitePDF       |  |  |  |
| wsJSONConsultarListaTramitesUsu               | wsJSONUploadRequisitoTramitePDFUno    |  |  |  |
| wsJSONConsultarListaTramitesUsuPeriodo        | wsJSONUploadRespuestaTramitePDF       |  |  |  |
| wsJSONConsultarListaTramitesUsuPeriodoProceso | wsJSONUsuarioCodigo                   |  |  |  |
| wsJSONConsultarListaTramitesUsuProceso        |                                       |  |  |  |

# 4.4.2 SERVIDOR WEB APACHE

Apache es el servidor web de código abierto que, relacionado dentro el XAMPP con la base de datos MySQL y los Archivos PHP, responde todas las solicitudes de información generadas por la **DGAC App** desde cualquier dispositivo móvil.

| MANUAL TÉCNICO Y GUÍA DE USO DE LA APLICACIÓN MÓVIL DE<br>SEGUIMIENTO A PROCESOS – DGAC APP | Código Documento | Revisión | Página   |
|---------------------------------------------------------------------------------------------|------------------|----------|----------|
| PLANIFICACION Y CALIDAD / UNIDAD DE SISTEMAS<br>DIRECCIÓN GENERAL DE AERONÁUTICA CIVIL      | DGAC-MAN-006     | 00       | 13 de 21 |

Toda la relación entre **DGAC App**, APACHE, MySQL y PHP se muestra en el siguiente gráfico de interrelación:

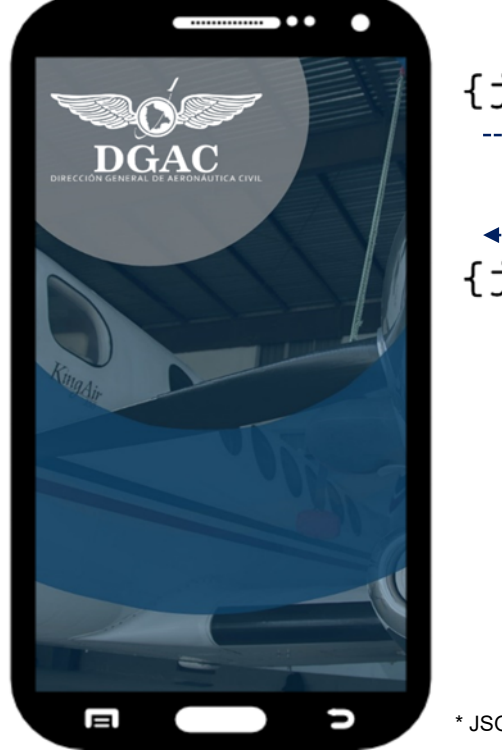

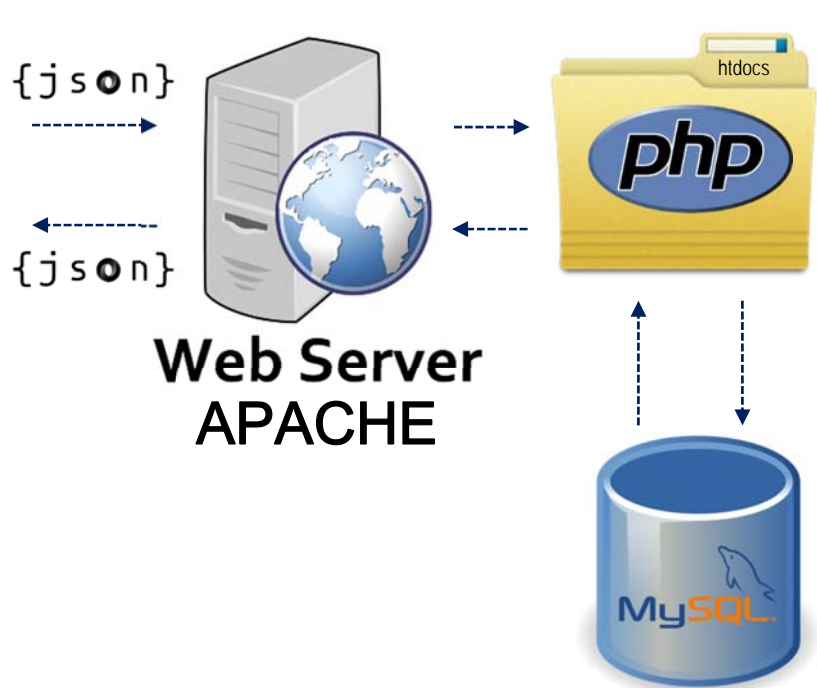

\* JSON (JavaScript Object Notation) es un formato ligero de intercambio de datos.

| MANUAL TÉCNICO Y GUÍA DE USO DE LA APLICACIÓN MÓVIL DE<br>SEGUIMIENTO A PROCESOS – DGAC APP | Código Documento | Revisión | Página   |
|---------------------------------------------------------------------------------------------|------------------|----------|----------|
| PLANIFICACION Y CALIDAD / UNIDAD DE SISTEMAS<br>DIRECCIÓN GENERAL DE AERONÁUTICA CIVIL      | DGAC-MAN-006     | 00       | 14 de 21 |

## 5 GUIA DE USO DE LA DGAC APP

## 5.1 INSTALACIÓN DE LA DGAC APP

Para instalar la DGAC App, el dispositivo móvil debe contar con los siguientes requisitos mínimos:

- Sistema Operativo Android 4.0.3 a 10 (No se probó la aplicación en versiones superiores)
- Aplicación de Play Store instalada en su dispositivo
- Memoria RAM 1 GB o mayor
- Conexión a Internet (Wifi o Datos)

#### Actividad

- 1. Ingresa a Google Play Store
- 2. En el buscador, ingrese DGAC App
- 3. Descargue e instale la aplicación en su Dispositivo
- 4. Concluida la instalación, ingrese a DGAC App
- 5. Acepte la solicitud de permisos de almacenamiento y uso datos para un correcto funcionamiento

A continuación se detallan todas las funcionalidades de la DGAC App.

## 5.2 **REGISTRO DE FUNCIONARIO**

#### Actividad

- 1. Ingresa a DGAC App
- 2. Pulsa sobre FUNCIONARIO DGAC
- 3. Pulsa sobre REGISTRARME
- 4. Completa todos los campos del formulario
- 5. Pulsa sobre la Imagen Circular y selecciona Cargar Imagen
- 6. Ingresa a tu galería y selecciona una imagen (tamaño máximo de 500kb)
- 7. Pulsa en SOLICITAR

## 5.3 INICIO DE SESIÓN

#### Actividad

- 1. Ingresa a DGAC App
- 2. Pulsa sobre **FUNCIONARIO DGAC**
- 3. Ingresa el prefijo de tu correo corporativo
- 4. Ingresa tu contraseña
- 5. Pulsa en **INICIAR SESIÓN**, si tus datos son correctos ingresaras a la vista de Inicio

## 5.4 HABILITACIÓN, INHABILITACIÓN O REHABILITACIÓN DE FUNCIONARIOS

Función habilitada solo a funcionarios con Nivel: Administrador, Director y Jefatura

- Actividad
- 1. En la vista de **Inicio**, pulsa sobre el icono de 3 líneas horizontales (en el costado superior izquierdo de la pantalla)
- 2. Selecciona el ítem de Administrar Usuarios
- 3. Pulsa sobre el icono de 3 líneas horizontales (en el costado superior izquierdo de la pantalla)
- 4. Selecciona el ítem de **Estado Usuarios**, ingresaras a la vista de la lista de Usuarios **Habilitados**, **Pendientes** e **Inhabilitados** de tu Dirección o Unidad.
- Si quiere inhabilitar a un Funcionario debe seleccionar la lista de Usuarios Habilitados; si quiere habilitar a un Funcionario debe seleccionar la lista de Usuarios Pendientes; si quiere rehabilitar a un Funcionario debe seleccionar la lista de Usuario Inhabilitados
- 6. Selecciona al Funcionario que cambiará de estado

| MANUAL TÉCNICO Y GUÍA DE USO DE LA APLICACIÓN MÓVIL DE<br>SEGUIMIENTO A PROCESOS – DGAC APP | Código Documento | Revisión | Página   |
|---------------------------------------------------------------------------------------------|------------------|----------|----------|
| PLANIFICACION Y CALIDAD / UNIDAD DE SISTEMAS<br>DIRECCIÓN GENERAL DE AERONÁUTICA CIVIL      | DGAC-MAN-006     | 00       | 15 de 21 |

| 7. | Pulsa | sobre    | la   | opción      | correspondiente:    | HABILITAR,      | RECHAZAR,        | INHABILITAR       | 0 |
|----|-------|----------|------|-------------|---------------------|-----------------|------------------|-------------------|---|
|    | REHA  | BILITAF  | र    |             |                     |                 |                  |                   |   |
| 0  | Dulaa | oobro ol | inor | الا د مام م | aaaa harizantalaa ( | an al agatada a | upariar izquiard | a da la nantalla) |   |

8. Pulsa sobre el icono de 3 líneas horizontales (en el costado superior izquierdo de la pantalla)

9. Selecciona el ítem de Inicio para volver la vista de Inicio.

# 5.5 EDICIÓN DEL PERFIL DE FUNCIONARIO

## Actividad

- 1. En la vista de **Inicio**, pulsa sobre el icono de 3 líneas horizontales (en el costado superior izquierdo de la pantalla)
- 2. Pulsa sobre tu Imagen de Perfil
- 3. Pulsa sobre el EDITAR
- 4. Modifica la información que quiera editar

5. Pulsa sobre ACTUALIZAR para guardar los cambios o en CANCELAR para concluir la edición

6. Pulsa el botón de BACK/ATRAS de tu dispositivo para volver a la vista de Inicio

## 5.6 **REGISTRO DE PROCESOS**

Función habilitada solo a funcionarios con Nivel: Administrador, Director y Jefatura

#### Actividad

- 1. En la vista de **Inicio**, pulsa sobre el icono de 3 líneas horizontales (en el costado superior izquierdo de la pantalla)
- 2. Selecciona el ítem de Administrar Procesos
- 3. Pulsa sobre el icono de 3 líneas horizontales (en el costado superior izquierdo de la pantalla)
- 4. Selecciona el ítem de Registro de Procesos
- 5. Si quiere registrar un nuevo Proceso debe seleccionar Registrar;
- si quiere modificar un Proceso debe seleccionar Modificar;
- si quiere inhabilitar un Proceso debe seleccionar Inhabilitar
- 6. Para el registro de un Proceso debe completar la información de Nombre, Descripción y si el Proceso va a requerir la carga de requisitos por parte del solicitante.
- 7. Pulsa sobre **REGISTRAR** para finalizar el registro
- 8. Para la modificación de un Proceso, lo debe seleccionar de la lista y modificar la información correspondiente.
- 9. Pulsa sobre MODIFICAR para finalizar la modificación
- 10. Para la inhabilitación de un Proceso, lo debe seleccionar de la lista
- 11. Pulsa sobre **INHABILITAR** para finalizar la inhabilitación
- 12. Pulsa sobre el icono de 3 líneas horizontales (en el costado superior izquierdo de la pantalla)
- 13. Selecciona el ítem de Inicio para volver la vista de Inicio.

# 5.7 REGISTRO DE REQUISITOS

Función habilitada solo a funcionarios con Nivel: Administrador, Director y Jefatura

- En la vista de Inicio, pulsa sobre el icono de 3 líneas horizontales (en el costado superior izquierdo de la pantalla)
   Selecciona el ítem de Administrar Procesos
   Pulsa sobre el icono de 3 líneas horizontales (en el costado superior izquierdo de la pantalla)
   Selecciona el ítem de Registro de Requisitos
   Si quiere registrar un nuevo Requisito debe seleccionar Registrar; si quiere modificar un Requisito debe seleccionar Modificar; si quiere inhabilitar un Requisito debe seleccionar Inhabilitar
   Para el registro de un Requisito, debe seleccionar el Proceso al que corresponde el requisito y completar la información de Nombre y Descripción.
- 7 Pulsa sobre ACEPTAP para finalizar el registro
- 7. Pulsa sobre **ACEPTAR** para finalizar el registro

| MANUAL TÉCNICO Y GUÍA DE USO DE LA APLICACIÓN MÓVIL DE<br>SEGUIMIENTO A PROCESOS – DGAC APP | Código Documento | Revisión | Página   |
|---------------------------------------------------------------------------------------------|------------------|----------|----------|
| PLANIFICACION Y CALIDAD / UNIDAD DE SISTEMAS<br>DIRECCIÓN GENERAL DE AERONÁUTICA CIVIL      | DGAC-MAN-006     | 00       | 16 de 21 |

- 8. Para la modificación de un Requisito, debe seleccionar el Proceso al que corresponde el requisito, seleccionar el requisito de la lista y modificar la información correspondiente.
- 9. Pulsa sobre **ACEPTAR** para finalizar la modificación
- 10. Para la inhabilitación de un Proceso, debe seleccionar el Proceso al que corresponde el requisito y seleccionar el requisito de la lista
- 11. Pulsa sobre ACEPTAR para finalizar la inhabilitación
- 12. Pulsa sobre el icono de 3 líneas horizontales (en el costado superior izquierdo de la pantalla)
- 13. Selecciona el ítem de Inicio para volver la vista de Inicio.

## 5.8 <u>REGISTRO DE ETAPAS</u>

Función habilitada solo a funcionarios con Nivel: Administrador, Director y Jefatura Actividad

- 1. En la vista de Inicio, pulsa sobre el icono de 3 líneas horizontales (en el costado superior izquierdo de la pantalla) Selecciona el ítem de Administrar Procesos 2 Pulsa sobre el icono de 3 líneas horizontales (en el costado superior izquierdo de la pantalla) 3. 4. Selecciona el ítem de **Registro de Etapas** 5. Si quiere registrar una nueva Etapa debe seleccionar **Registrar**; si quiere modificar una Etapa debe seleccionar **Modificar**; si quiere inhabilitar una Etapa debe seleccionar Inhabilitar Para el registro de una Etapa, debe seleccionar el Proceso al que corresponde la etapa. 6. completar la información de Nombre, Descripción, Plazo de ejecución y Responsable de Ejecución. Pulsa sobre **ACEPTAR** para finalizar el registro 7. 8. Para la modificación de una Etapa, debe seleccionar el Proceso al que corresponde la etapa, seleccionar la etapa de la lista y modificar la información correspondiente. Pulsa sobre ACEPTAR para finalizar la modificación 9.
- 10. Para la inhabilitación de una Etapa, debe seleccionar el Proceso al que corresponde la etapa y seleccionar la etapa de la lista
- 11. Pulsa sobre **ACEPTAR** para finalizar la inhabilitación
- 12. Pulsa sobre el icono de 3 líneas horizontales (en el costado superior izquierdo de la pantalla)
- 13. Selecciona el ítem de Inicio para volver la vista de Inicio.

# 5.9 SOLICITUD DE TRÁMITE (PRESENTACIÓN FÍSICA DE REQUISITOS - FUNCIONARIO)

#### Actividad 1. Ingresa a **DGAC App** Pulsa sobre ACCESO A SERVICIOS 2. Pulsa sobre **SOLICITAR TRÁMITE** 3. Selecciona la Dirección a la que pertenece el proceso DRAN – DSO(AIR – OPS – PEL) – DTA(SIS 4. - AVSEC - FAL) - DNA (AGA - CNS - ATM/SAR 5. Seleccione el Proceso (marcado con \*) de la Lista de Procesos En la vista de Requisitos, marca aquellos que vinieron adjuntados a la solicitud física 6. En la vista de Información, completa los Datos del Solicitante 7. Pulsa sobre SOLICITAR 8. En la vista de Validación, ingresa el prefijo de tu correo corporativo y tu contraseña 9. 10. Pulsa sobre **CONFIRMAR** 11. En la vista de Términos y condiciones, marca en la casilla de He leído y Acepto 12. Pulsa sobre **SOLICITAR**, el trámite se creará durante unos segundos 13. Se generará la vista de Solicitud Registrada, que presenta el número de carnet y la contraseña para el acceso al seguimiento por parte del Usuario Solicitante 14. Pulsa sobre CONTINUAR 15. Presiona la tecla de **BACK/ATRÁS** para salir de la vista de **Seguimiento a Trámite**

| PLANIFICACION Y CALIDAD / UNIDAD DE SISTEMAS<br>DIRECCIÓN GENERAL DE AERONÁUTICA CIVIL DGAC-MAN-006 00 17 de 21 | MANUAL TÉCNICO Y GUÍA DE USO DE LA APLICACIÓN MÓVIL DE<br>SEGUIMIENTO A PROCESOS – DGAC APP | Código Documento | Revisión | Página   |
|----------------------------------------------------------------------------------------------------|---------------------------------------------------------------------------------------------|------------------|----------|----------|
|                                                                                                    | PLANIFICACION Y CALIDAD / UNIDAD DE SISTEMAS<br>DIRECCIÓN GENERAL DE AERONÁUTICA CIVIL      | DGAC-MAN-006     | 00       | 17 de 21 |

# 5.10 SOLICITUD DE TRÁMITE (CARGA DIGITAL DE REQUISITOS – USUARIO EXTERNO)

#### Actividad Ingresa a DGAC App 1. Pulsa sobre ACCESO A SERVICIOS 2.

- 3. Pulsa sobre **SOLICITAR TRÁMITE**
- Selecciona la Dirección a la que pertenece el proceso DRAN DSO(AIR OPS PEL) DTA(SIS 4. - AVSEC - FAL) - DNA (AGA - CNS - ATM/SAR
- Seleccione el Proceso (sin marca \*) de la Lista de Procesos 5.
- En la vista de **Reguisitos**, selecciona el Reguisito de la lista a adjuntar 6.
- 7. Pulsa sobre CARGAR
- 8. Selecciona de la memoria interna de tu dispositivo el documento en formato PDF con un tamaño menor a 3 Mb (Repite los pasos 6 a 8 hasta concluir la selección de todos los requisitos)
- En la vista de Información, completa los Datos del Solicitante 9.
- 10. Pulsa sobre SOLICITAR
- 11. En la vista de Términos y condiciones, marca en la casilla de He leído y Acepto
- 12. Pulsa sobre SOLICITAR, el trámite se creará durante unos segundos
- 13. Se generará la vista de Solicitud Registrada, que presenta el número de carnet y la contraseña para el acceso al seguimiento por parte del Usuario Solicitante
- 14. Pulsa sobre **CONTINUAR**
- 15. Presiona la tecla de BACK/ATRÁS para salir de la vista de Seguimiento a Trámite

# 5.11 ACCESO A SEGUIMIENTO A TRÁMITE (USUARIO EXTERNO)

#### Actividad

- 1. Ingresa a **DGAC App**
- 2. Pulsa sobre ACCESO A SERVICIOS
- 3. Ingresa tu número de carnet de identidad
- 4. Ingresa tu contraseña (generada en la creación del trámite)
- 5. Pulsa en ACCESO A SEGUIMIENTO, si tus datos son correctos ingresaras a la vista de Sequimiento a Trámite

# 5.12 ASIGNACIÓN DE RESPONSABLE DE TRÁMITE

Función habilitada solo a funcionarios con Nivel: Administrador, Director y Jefatura

- 1. En la vista de Inicio, pulsa sobre el icono de 3 líneas horizontales (en el costado superior izquierdo de la pantalla)
- 2 Selecciona el ítem de Administrar Trámites
- Pulsa sobre el icono de 3 líneas horizontales (en el costado superior izquierdo de la pantalla) 3.
- 4. Selecciona el ítem de Ejecución de Trámites
- Selecciona el Proceso al que pertenece el trámite 5.
- Selecciona la lista de trámites con estado Solicitado 6.
- De la lista de trámites en estado **Solicitado**, selecciona el trámite a Asignarse 7.
- En la vista de Acceder a Trámite, pulsa sobre ACCEDER 8.
- Desliza las vistas hasta llegar a ETAPAS 9.
- 10. Selecciona la Etapa 2 de Asignación de Responsable
- 11. En la vista de Asignación de Responsable, selecciona al Responsable Asignado, la fecha de asignación y, si amerita, adjunta un archivo.
- 12. Pulsa sobre **CONFIRMAR** para finalizar la asignación
- 13. El trámite cambiara de estado a EN PROCESO y se remitirá un correo electrónico al Usuario Solicitante y al Funcionario Asignado para su seguimiento.
- 14. Realizada esta actividad, solo el Responsable Asignado podrá modificar el estado del trámite.

| MANUAL TÉCNICO Y GUÍA DE USO DE LA APLICACIÓN MÓVIL DE<br>SEGUIMIENTO A PROCESOS – DGAC APP | Código Documento | Revisión | Página   |
|---------------------------------------------------------------------------------------------|------------------|----------|----------|
| PLANIFICACION Y CALIDAD / UNIDAD DE SISTEMAS<br>DIRECCIÓN GENERAL DE AERONÁUTICA CIVIL      | DGAC-MAN-006     | 00       | 18 de 21 |

# 5.13 CAMBIO DE RESPONSABLE ASIGNADO

Función habilitada solo a funcionarios con Nivel: Administrador, Director y Jefatura

#### Actividad

- 1. En la vista de **Inicio**, pulsa sobre el icono de 3 líneas horizontales (en el costado superior izquierdo de la pantalla)
- 2. Selecciona el ítem de Administrar Trámites
- 3. Pulsa sobre el icono de 3 líneas horizontales (en el costado superior izquierdo de la pantalla)
- 4. Selecciona el ítem de Ejecución de Trámites
- 5. Selecciona el Proceso al que pertenece el trámite
- 6. Selecciona la lista de trámites con estado **En Proceso u Observado**
- 7. De la lista de trámites generada, selecciona el trámite a cambiarse de Responsable
- 8. En la vista de Acceder a Trámite, pulsa sobre ACCEDER
- 9. En la vista de INFORMACIÓN, selecciona CAMBIAR
- 10. En la vista de **Cambio de Responsable**, selecciona al Responsable Asignado, la fecha de cambio y, si amerita, adjunta un archivo.
- 11. Pulsa sobre **CONFIRMAR** para finalizar la asignación
- 12. Realizada esta actividad, solo el nuevo Responsable Asignado podrá modificar el estado del trámite.

# 5.14 CARGA O DESCARGA DE REQUISITOS EN EL SEGUIMIENTO A TRÁMITE

Función habilitada solo para el **Responsable Asignado** al Trámite

### Actividad

- 1. En la vista de **Inicio**, pulsa sobre el icono de 3 líneas horizontales (en el costado superior izquierdo de la pantalla)
- 2. Selecciona el ítem de Ádministrar Trámites
- 3. Pulsa sobre el icono de 3 líneas horizontales (en el costado superior izquierdo de la pantalla)
- 4. Selecciona el ítem de Ejecución de Trámites
- 5. Selecciona el Proceso al que pertenece el trámite
- 6. Selecciona la lista de trámites con estado En Proceso u Observado
- 7. De la lista de trámites generada, selecciona el trámite correspondiente
- 8. En la vista de Acceder a Trámite, pulsa sobre ACCEDER
- 9. En la vista de REQUISITOS, selecciona el requisito a adjuntarse
- 10. Para cargar el Requisito, pulsa sobre CARGAR/REEMPLAZAR
- 11. Selecciona de la memoria interna de tu dispositivo el documento en formato PDF con un tamaño menor a 3 Mb (Repite los pasos 6 a 8 hasta concluir la selección de todos los requisitos)
- 12. Confirma cargar el Archivo
- 13. Para descargar el Requisito, pulsa sobre DESCARGAR
- 14. El archivo se descargara en tu dispositivo.

# 5.15 EJECUTAR LA ETAPA DE UN TRÁMITE

Función habilitada solo para el Responsable Asignado al Trámite

- 1. En la vista de **Inicio**, pulsa sobre el icono de 3 líneas horizontales (en el costado superior izquierdo de la pantalla)
- 2. Selecciona el ítem de Administrar Trámites
- 3. Pulsa sobre el icono de 3 líneas horizontales (en el costado superior izquierdo de la pantalla)
- 4. Selecciona el ítem de Ejecución de Trámites
- 5. Selecciona el Proceso al que pertenece el trámite
- 6. Selecciona la lista de trámites con estado En Proceso
- 7. De la lista de trámites generada, selecciona el trámite correspondiente
- 8. En la vista de **Acceder a Trámite**, pulsa sobre **ACCEDER**
- 9. Desliza hasta la vista de **ETAPAS**, selecciona la etapa a ejecutarse

| MANUAL TÉCNICO Y GUÍA DE USO DE LA APLICACIÓN MÓVIL DE<br>SEGUIMIENTO A PROCESOS – DGAC APP | Código Documento | Revisión | Página   |
|---------------------------------------------------------------------------------------------|------------------|----------|----------|
| PLANIFICACION Y CALIDAD / UNIDAD DE SISTEMAS<br>DIRECCIÓN GENERAL DE AERONÁUTICA CIVIL      | DGAC-MAN-006     | 00       | 19 de 21 |

- 10. En el dialogo de la actividad selecciona EJECUTAR
- 11. En la vista de **Ejecución de Actividad**, selecciona la fecha de ejecución y, si amerita, adjunta un archivo
- 12. Pulsa sobre **CONFIRMAR**, la actualización se ejecutara durante unos segundos, se remitirá un correo electrónico al Usuario Solicitante para su seguimiento.

# 5.16 OBSERVAR LA ETAPA DE UN TRÁMITE

Función habilitada solo para el **Responsable Asignado** al Trámite

#### Actividad

- 1. En la vista de **Inicio**, pulsa sobre el icono de 3 líneas horizontales (en el costado superior izquierdo de la pantalla)
- 2. Selecciona el ítem de Administrar Trámites
- 3. Pulsa sobre el icono de 3 líneas horizontales (en el costado superior izquierdo de la pantalla)
- 4. Selecciona el ítem de Ejecución de Trámites
- 5. Selecciona el Proceso al que pertenece el trámite
- 6. Selecciona la lista de trámites con estado En Proceso
- 7. De la lista de trámites generada, selecciona el trámite correspondiente
- 8. En la vista de Acceder a Trámite, pulsa sobre ACCEDER
- 9. Desliza hasta la vista de **ETAPAS**, selecciona la etapa a observarse
- 10. En el dialogo de la actividad selecciona **OBSERVAR**
- 11. En la vista de **Observar Actividad**, describe la observación, selecciona la fecha de observación y, si amerita, adjunta un archivo
- 12. Pulsa sobre **OBSERVAR**, la actualización se ejecutara durante unos segundos, se remitirá un correo electrónico al Usuario Solicitante para su seguimiento. El estado del trámite cambiara ha **Observado**.

# 5.17 RESPONDER LA OBSERVACIÓN DE UN TRÁMITE (FUNCIONARIO)

Función habilitada solo para el **Responsable Asignado** al Trámite

Actividad

- 1. En la vista de **Inicio**, pulsa sobre el icono de 3 líneas horizontales (en el costado superior izquierdo de la pantalla)
- 2. Selecciona el ítem de Administrar Trámites
- 3. Pulsa sobre el icono de 3 líneas horizontales (en el costado superior izquierdo de la pantalla)
- 4. Selecciona el ítem de Ejecución de Trámites
- 5. Selecciona el Proceso al que pertenece el trámite
- 6. Selecciona la lista de trámites con estado Observado
- 7. De la lista de trámites generada, selecciona el trámite correspondiente
- 8. En la vista de Acceder a Trámite, pulsa sobre ACCEDER
- 9. Desliza hasta la vista de ETAPAS, selecciona la etapa observada
- 10. En la vista de **Observación a Actividad**, adjunta el archivo de respuesta y selecciona la fecha de respuesta.
- 11. Pulsa sobre **RESPONDER**, la actualización se ejecutara durante unos segundos, se remitirá un correo electrónico al Usuario Solicitante para su seguimiento. El estado del trámite cambiara a **En Proceso.**

# 5.18 RESPONDER LA OBSERVACIÓN DE UN TRÁMITE (USUARIO EXTERNO)

- 1. Ingresa a DGAC App
- 2. Pulsa sobre ACCESO A SERVICIOS
- 3. Ingresa tu número de carnet de identidad
- 4. Ingresa tu contraseña (generada en la creación del trámite)

| MANUAL TÉCNICO Y GUÍA DE USO DE LA APLICACIÓN MÓVIL DE<br>SEGUIMIENTO A PROCESOS – DGAC APP | Código Documento | Revisión | Página   |
|---------------------------------------------------------------------------------------------|------------------|----------|----------|
| PLANIFICACION Y CALIDAD / UNIDAD DE SISTEMAS<br>DIRECCIÓN GENERAL DE AERONÁUTICA CIVIL      | DGAC-MAN-006     | 00       | 20 de 21 |

- 5. Pulsa en ACCESO A SEGUIMIENTO, si tus datos son correctos ingresaras a la vista de Seguimiento a Trámite
- 6. Desliza hasta la vista de **ETAPAS**, selecciona la etapa observada

7. En la vista de Observación a Actividad, adjunta el archivo de respuesta.

8. Pulsa sobre **RESPONDER**, la actualización se ejecutara durante unos segundos, se remitirá un correo electrónico al Usuario Solicitante para su seguimiento. El estado del trámite cambiara a **En Proceso**.

# 5.19 CANCELAR UN TRÁMITE

Función habilitada solo para el **Responsable Asignado** al Trámite

#### Actividad

- 1. En la vista de **Inicio**, pulsa sobre el icono de 3 líneas horizontales (en el costado superior izquierdo de la pantalla)
- 2. Selecciona el ítem de Administrar Trámites
- 3. Pulsa sobre el icono de 3 líneas horizontales (en el costado superior izquierdo de la pantalla)
- 4. Selecciona el ítem de Ejecución de Trámites
- 5. Selecciona el Proceso al que pertenece el trámite
- 6. Selecciona la lista de trámites con estado En Proceso u Observado
- 7. De la lista de trámites generada, selecciona el trámite a Cancelarse
- 8. En la vista de Acceder a Trámite, pulsa sobre ACCEDER
- 9. En la vista de INFORMACIÓN, selecciona CANCELAR
- 10. En la vista de Cancelación de Trámite, Redacta el motivo de la cancelación y selecciona la fecha de cancelación.
- 11. Pulsa sobre CANCELAR para finalizar la cancelación, se remitirá
- 12. Realizada esta actividad; se remitirá un correo electrónico al Usuario Solicitante para su seguimiento. El estado del trámite cambiara ha **Cancelado**

# 5.20 BUSCAR UN TRÁMITE

#### Actividad

- 1. En la vista de **Inicio**, pulsa sobre el icono de 3 líneas horizontales (en el costado superior izquierdo de la pantalla)
- 2. Selecciona el ítem de Administrar Trámites
- 3. Pulsa sobre el icono de 3 líneas horizontales (en el costado superior izquierdo de la pantalla)
- 4. Selecciona el ítem de **Buscar Trámites**
- 5. Selecciona el Proceso, Funcionario, Gestión, Estado y escribe el nombre o carnet de identidad del usuario solicitante
- 6. De la lista generada, selecciona el trámite correspondiente
- 7. En la vista de Acceder a Trámite, pulsa sobre ACCEDER
- 8. En la vista de INFORMACIÓN, selecciona CAMBIAR
- 9. En la vista de Cambio de Responsable, selecciona al Responsable Asignado, la fecha de cambio y, si amerita, adjunta un archivo.
- 10. Pulsa sobre **CONFIRMAR** para finalizar la asignación
- 11. Realizada esta actividad, solo el nuevo Responsable Asignado podrá modificar el estado del trámite.

# 5.21 ESTADÍSTICA DE TRÁMITES

- 1. En la Vista de Inicio, pulsa sobre el icono de 3 líneas horizontales (en el costado superior izquierdo de la pantalla)
- 2. Selecciona el ítem de Administrar Trámites
- 3. Pulsa sobre el icono de 3 líneas horizontales (en el costado superior izquierdo de la pantalla)
- 4. Selecciona el ítem de Estadística de Trámites

| MANUAL TÉCNICO Y GUÍA DE USO DE LA APLICACIÓN MÓVIL DE<br>SEGUIMIENTO A PROCESOS – DGAC APP | Código Documento | Revisión | Página   |
|---------------------------------------------------------------------------------------------|------------------|----------|----------|
| PLANIFICACION Y CALIDAD / UNIDAD DE SISTEMAS<br>DIRECCIÓN GENERAL DE AERONÁUTICA CIVIL      | DGAC-MAN-006     | 00       | 21 de 21 |

| 5. | En la vista de Cuadro Estadístico de Trámites, selecciona el Proceso, Funcionario, Gestión, |
|----|---------------------------------------------------------------------------------------------|
|    | Periodo o Mes, Estado o Ciudad                                                              |
| 6. | Se generará la información estadística de su selección                                      |
| _  |                                                                                             |

7. Presiona la tecla de BACK/ATRÁS para salir de la vista de Estadística de Trámites

## 6 CONSULTAS Y ASESORAMIENTO

La **DGAC App** (así como todos sus manuales y tutoriales en formato físico, digital y audiovisual) ha sido diseñada y desarrollada por el Área de Planificación y Calidad, con el soporte y validación de seguridad de la Unidad de Sistemas Informáticos.

Ante cualquier consulta sobre su uso, detección de problemas o sugerencias de mejora, comunícate con el Área de Planificación y Calidad o con la Unidad de Sistemas Informáticos.